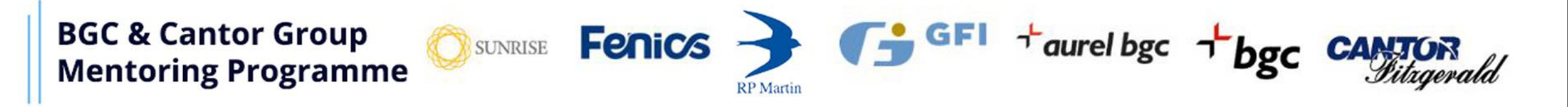

## Instructions for Mentors & Mentees

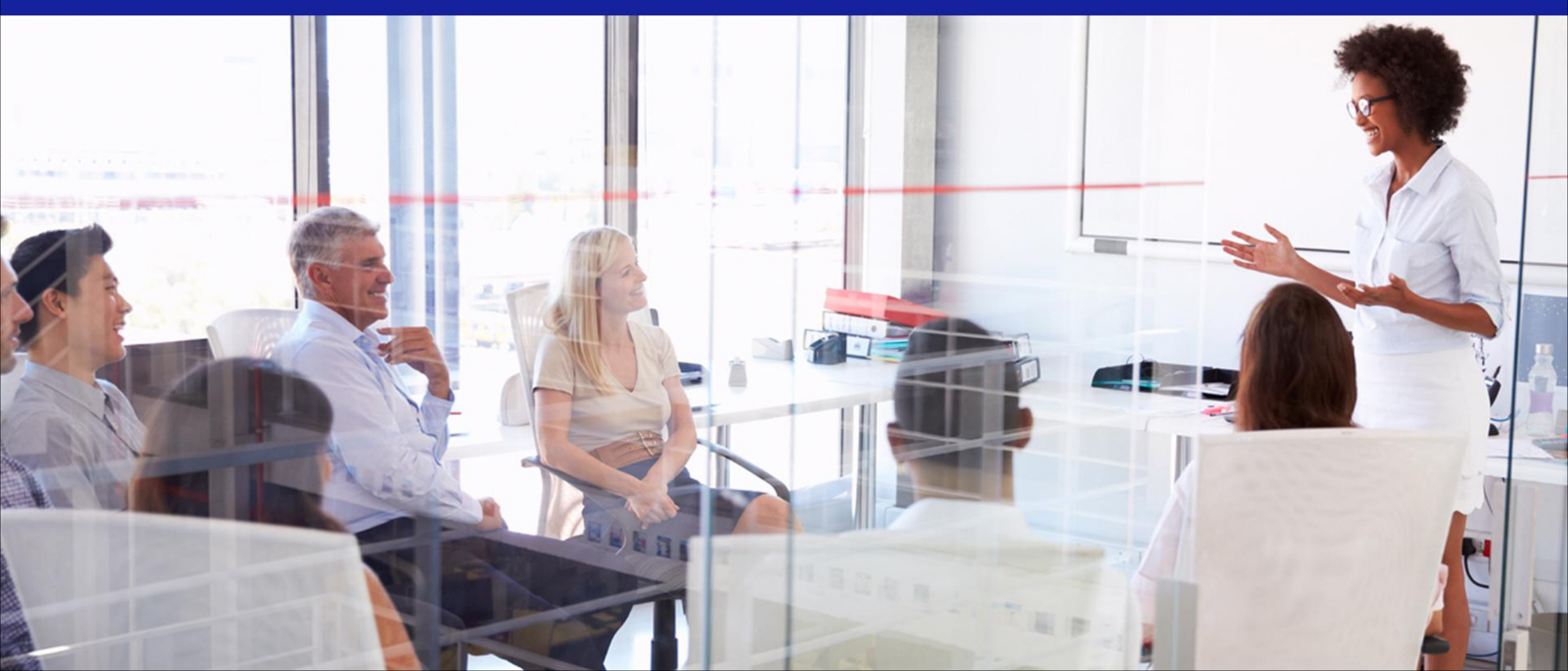

# Visit <a href="https://bgcantor.mentorease.com">https://bgcantor.mentorease.com</a>

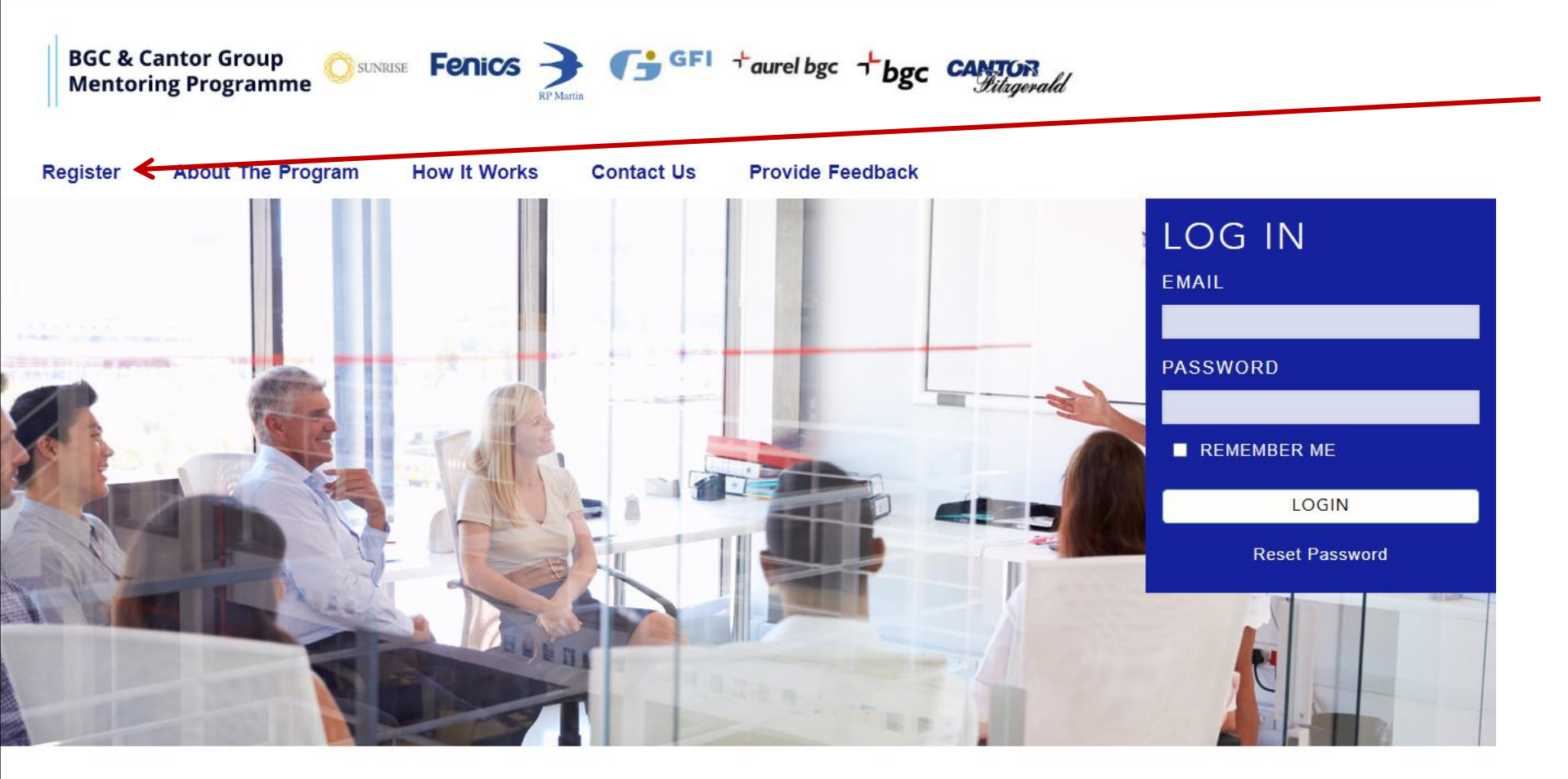

# **Register** to create an account

### About the Programme

The aim of the BGC & Cantor Group Mentoring Programme is to help employees within our Firm make positive connections, expand their networks, and work towards personal goals.

Mentoring is a relationship where someone with more experience or knowledge of a certain topic (mentor) helps guide the learning and growth of someone with less

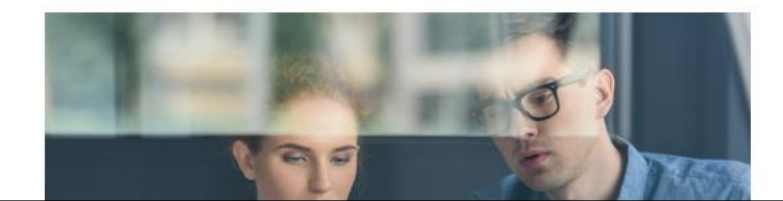

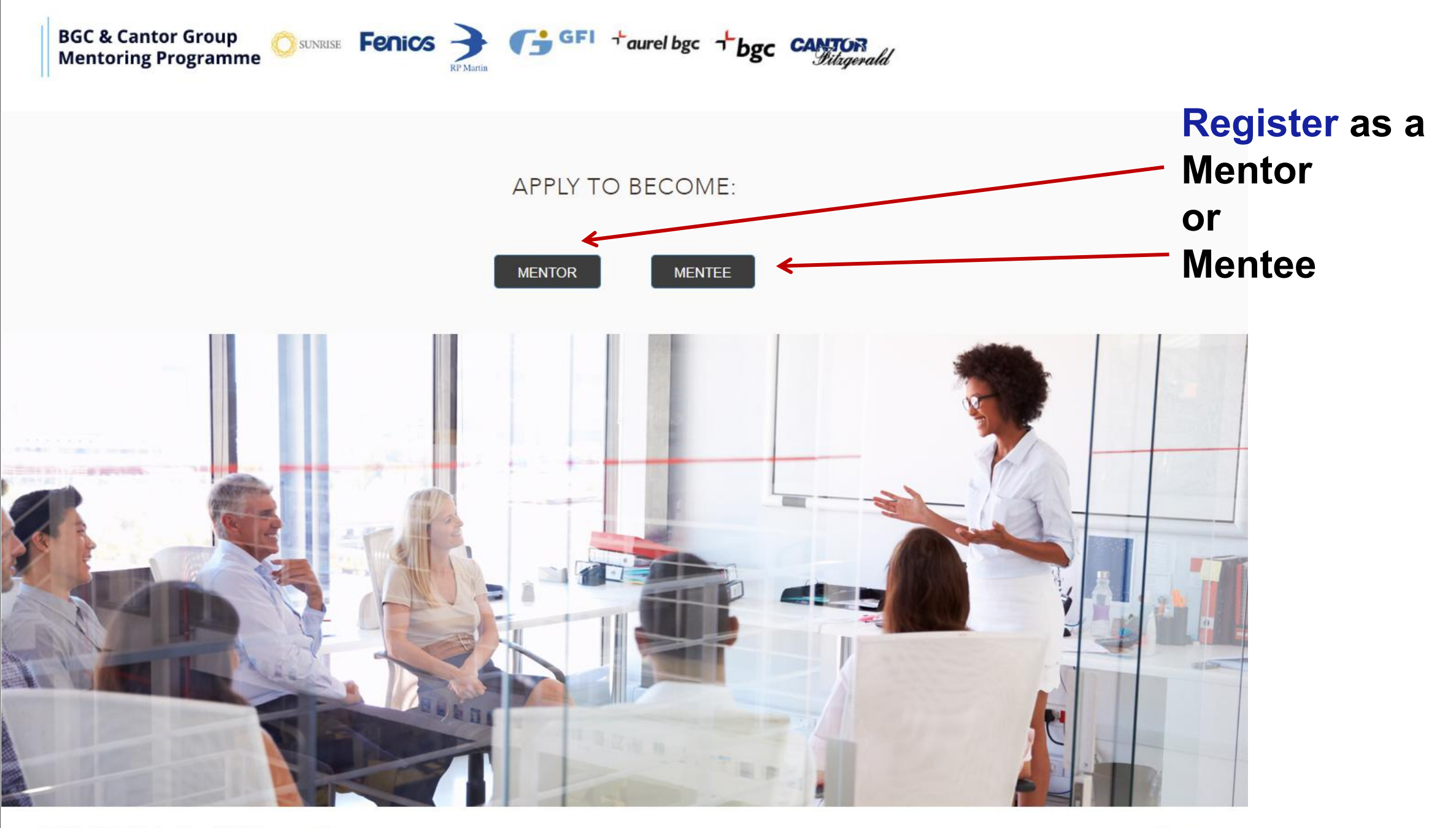

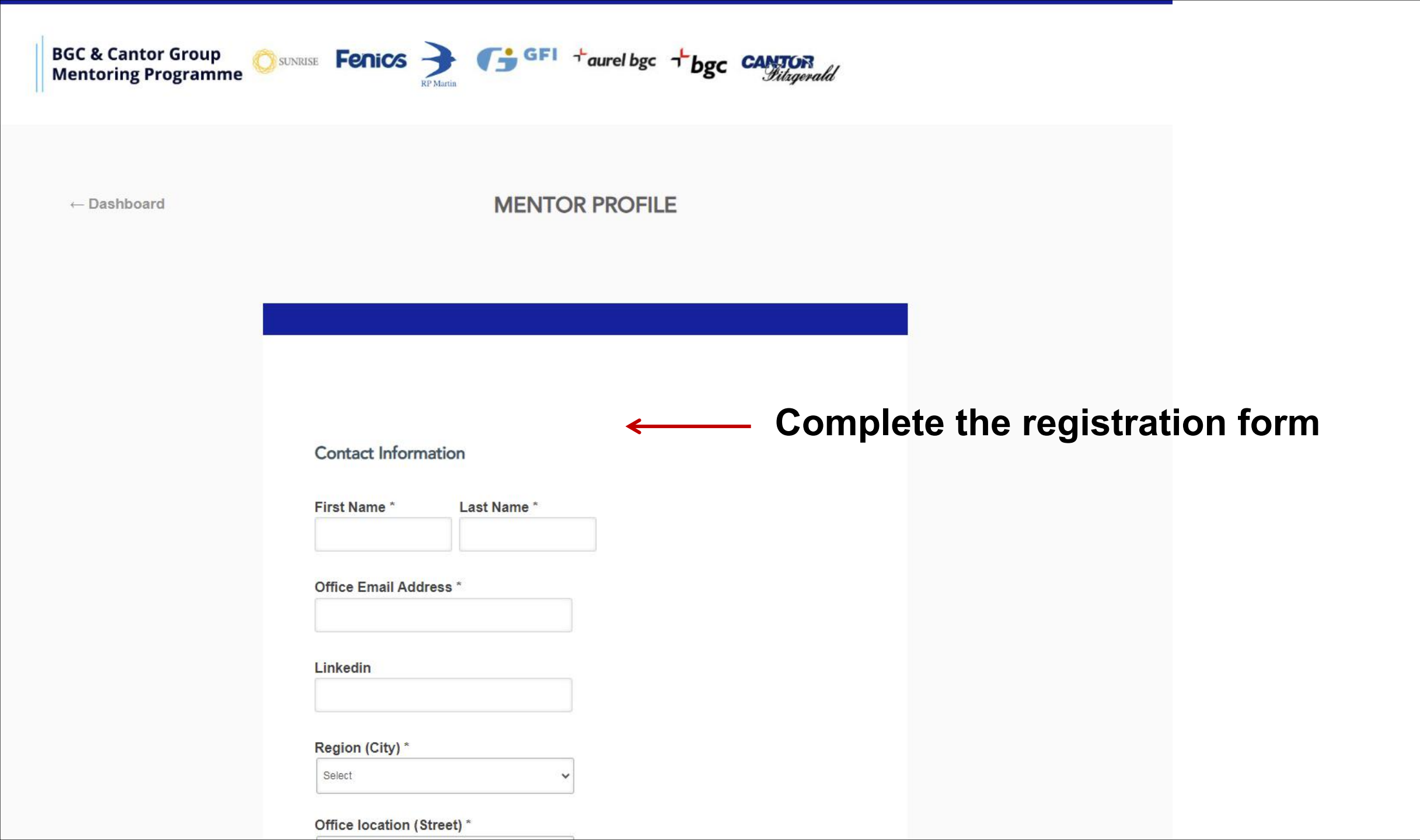

#### Security questions

What was the first concert you attended? \*

What city/town were you born in? \*

What is your mother's maiden name? \*

#### Mentoring agreement

□ I agree to the <u>Mentorship Agreement</u>

□ I agree to the Privacy Policy

□ I agree to the Code of Conduct

To complete the form you need to accept the

- \* Mentoring Agreement
- \* Privacy Policy \* Code of Conduct

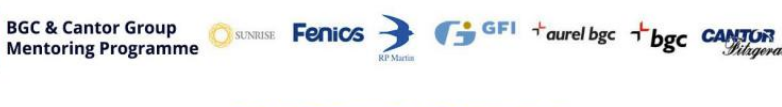

#### MENTORSHIP AGREEMENT (TERMS OF USE)

The BGC & Cantor Group Mentoring Programme supports staff throughout their career at BGC & Cantor Group. Mentees are matched with a mentor who has more experience in particular topics of interest. The goal is to help mentees with professional development, overcoming obstacles, succeed and grow with the company. By participating in the programme, I agree to the following terms and conditions:

\* I understand that I am voluntarily entering into a mutually beneficial relationship. I agree to meet with my mentoring partner to meet as needed and

BGC & Cantor Group Mentoring Programme

#### **PRIVACY POLICY**

The BGC & Cantor Group Mentoring Programme is managed using a web application (Platform) called MentorEase that has been customized especially for this programme. MentorEase is a web-based mentoring software product of Giant Step Inc. ("MentorEase" or "we"). The software may be used on a web browser or using a mobile app downloaded from the Apple App Store, Google Play Store or similar ("App").

MentorEase is dedicated to maintaining high standards of confidentiality and privacy regarding the Personal Information received from Mentors. Mentees

BGC & Cantor Group Mentoring Programme

#### CODE OF CONDUCT

Participation in the BGC & Cantor Group Mentoring Programme requires consent to the following agreement:

1. Consent to the collection, use and disclosure of personal information

In order to participate in the mentoring programme some mentee's personal information needs to be collected and shared with potential mentor/s. The information is collected only for the purposes of effective delivery of the program and will not be shared with third-parties except as required by law and detailed in the Privacy Policy.

The personal information is collected to determine your programme eligibility, to match mentors and mentees, to facilitate communication and programme reviews.

Data will be secured using multiple web security procedures and compliant according to all applicable laws.

By agreeing to participate in the program you agree with the terms of the Consent to the collection, use and disclosure of personal information for the

CLICK TO CONTINUE

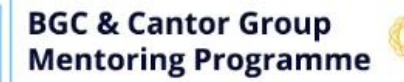

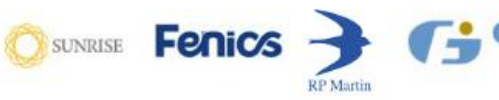

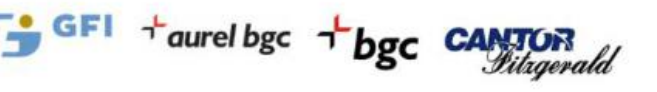

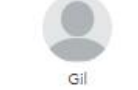

Welcome to our Mentorship Program!

My Profiles

You are viewing your Mentor profile for the BGC & Cantor Group Mentoring Programme.

Create a Mentee profile for the BGC & Cantor Group Mentoring Programme.

These are the profiles made for email: test97789@eyalkatz.com

#### HELLO MENTOR GIL KATZ BGC & Cantor Group Mentoring Program

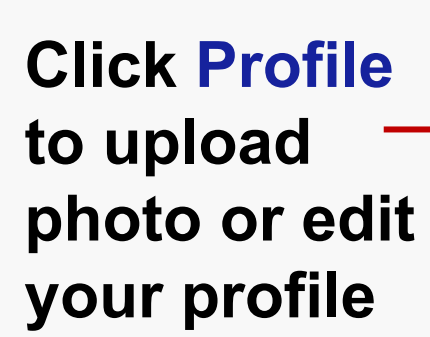

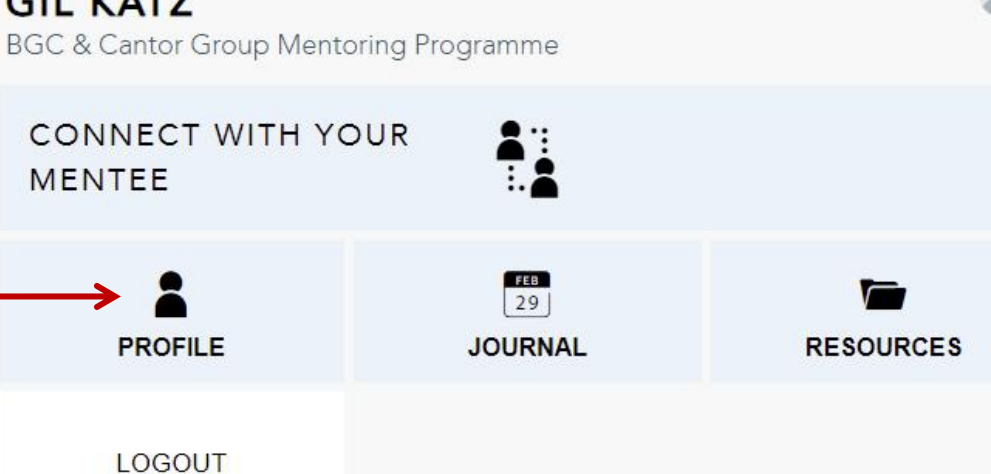

# This is your Mentoring Dashboard

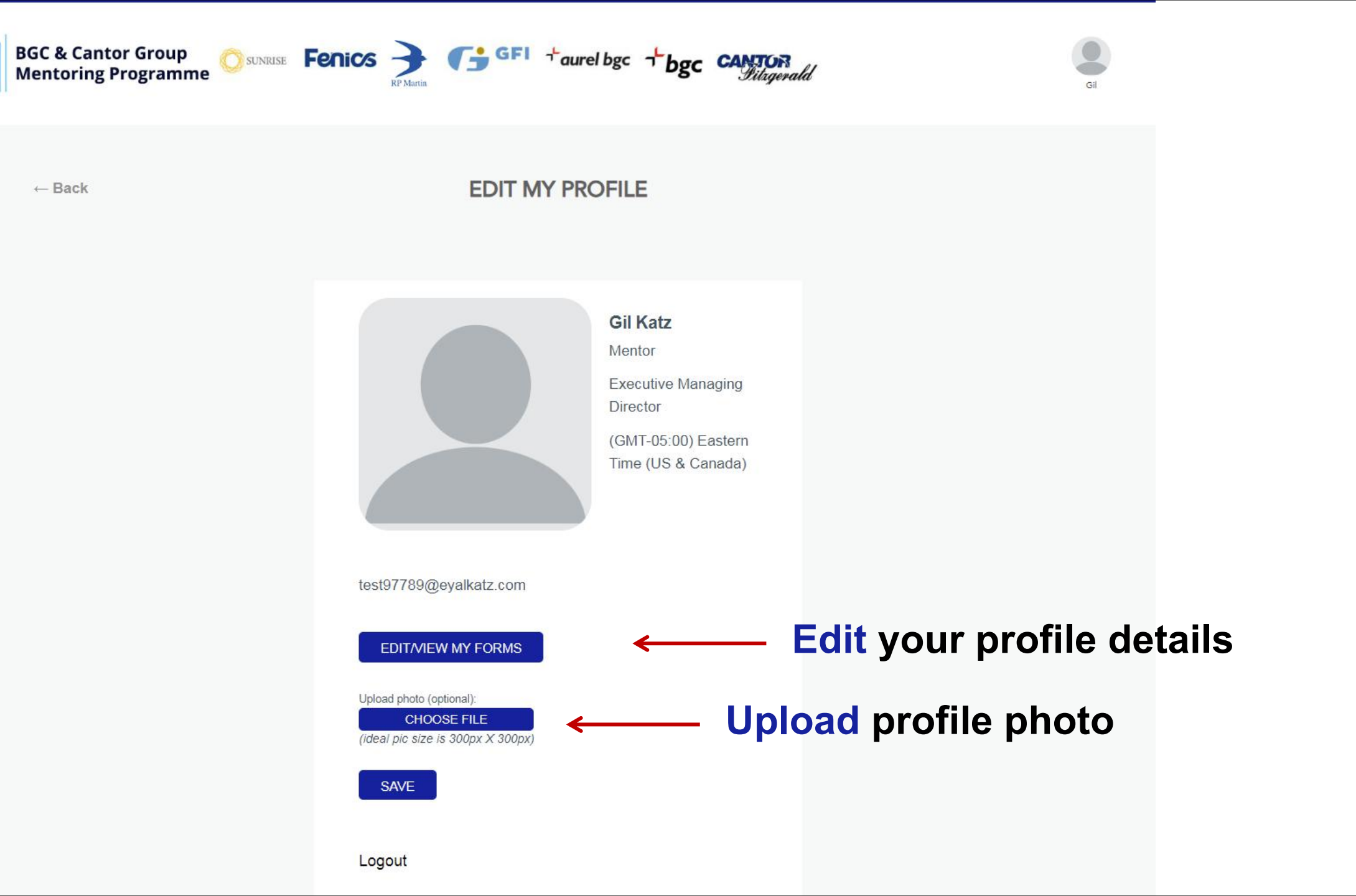

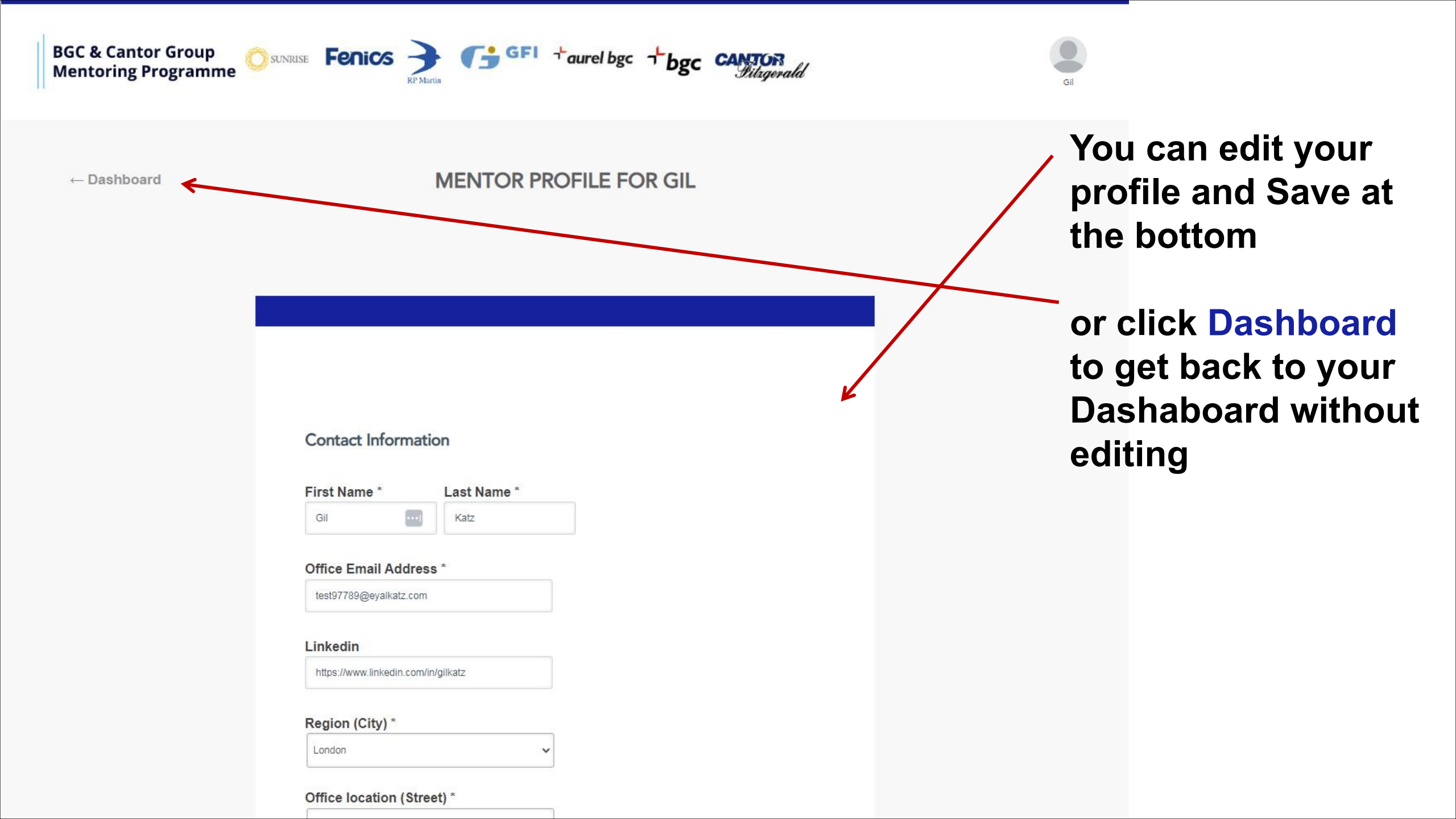

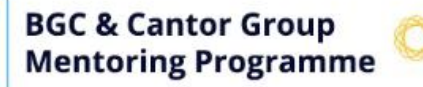

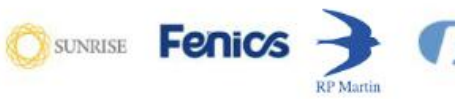

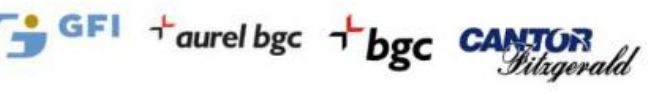

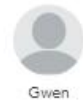

Welcome to our Mentorship Program!

### My Profiles

You are viewing your Mentee profile for the BGC & Cantor Group Mentoring Programme.

Create a Mentor profile for the BGC & Cantor Group Mentoring Programme.

These are the profiles made for email: test42529@eyalkatz.com-test

Click <u>here</u> to view possible mentors.

#### HELLO MENTEE GWEN SMITH

BGC & Cantor Group Mentoring Programme

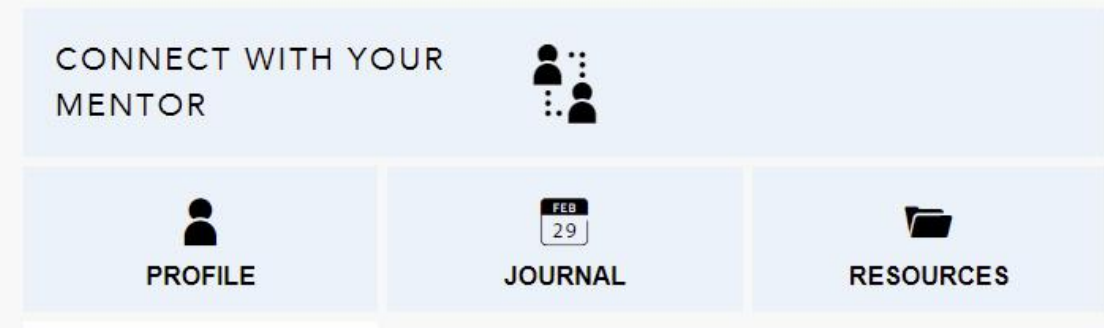

If you are a Mentee, click here to select a Mentor

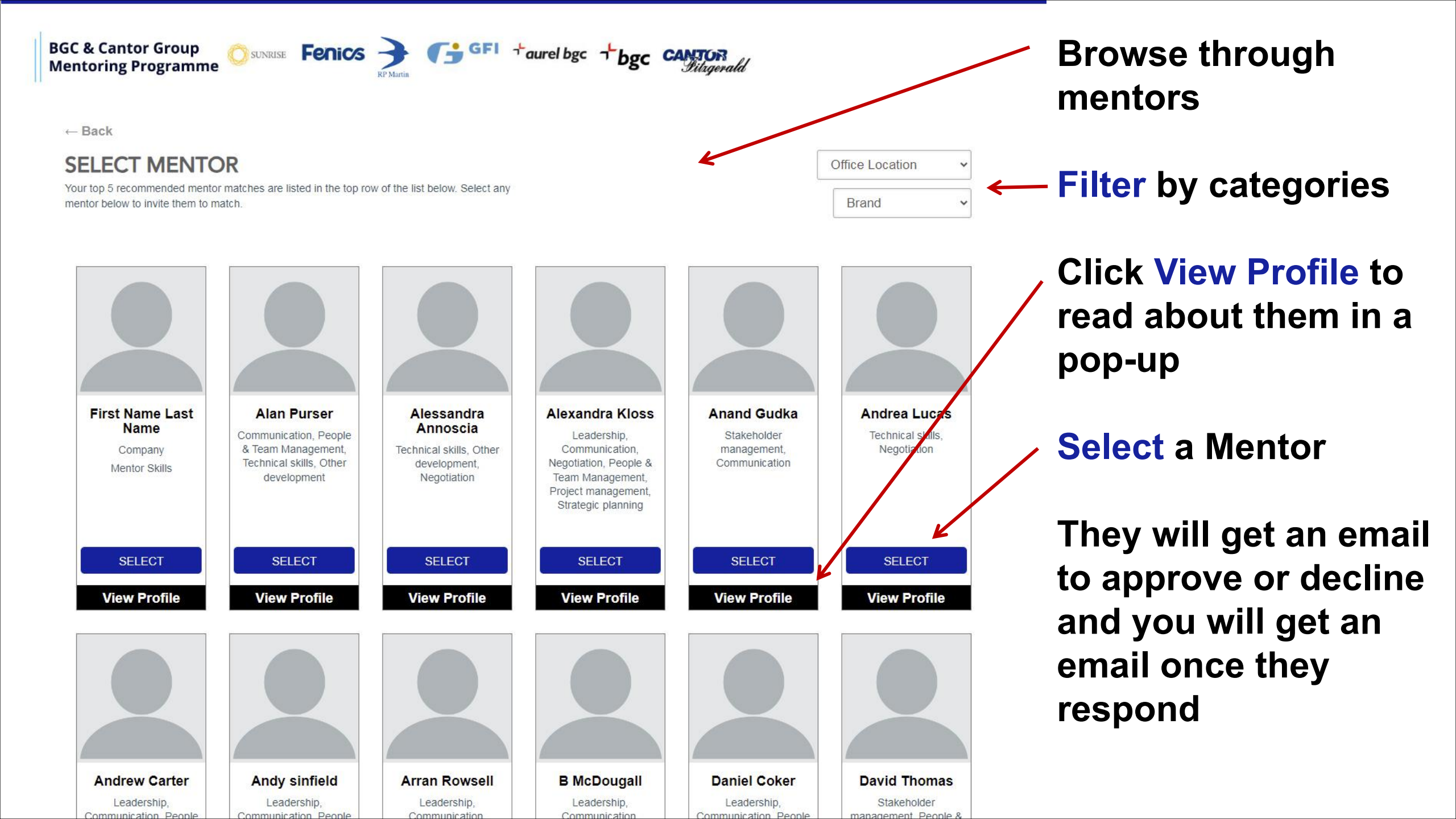

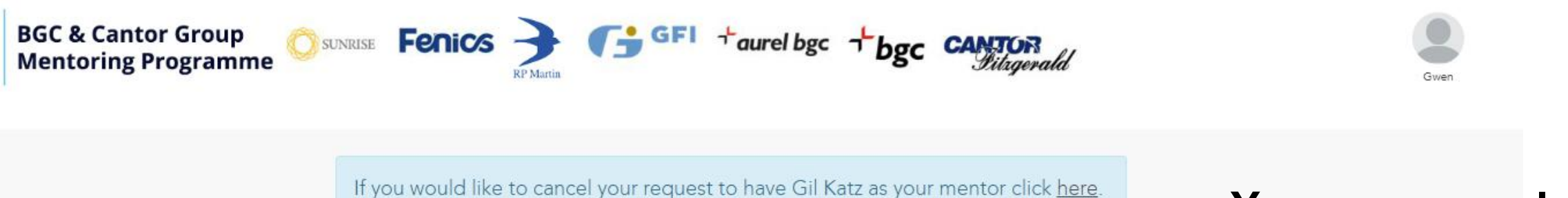

## HELLO MENTEE GWEN SMITH

BGC & Cantor Group Mentoring Programme

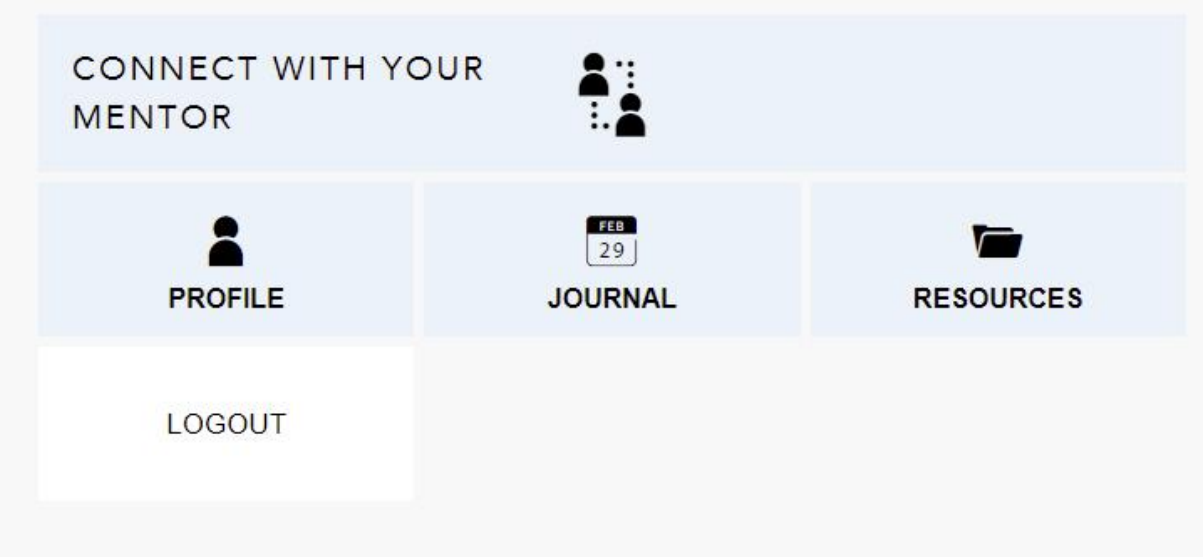

You can cancel your request before the potential Mentor accepts by clicking here

Need help? Get in touch  $\rightarrow$ 

These are the profiles made for email: test42529@eyalkatz.com-test

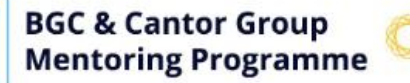

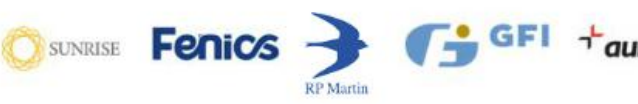

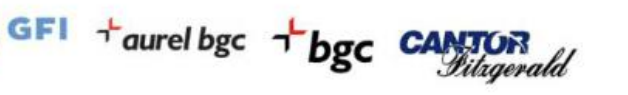

GOALS & FEEDBACK

LOGOUT

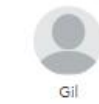

#### Announcement

Welcome to our Mentorship Program!

#### My Profiles

You are viewing your Mentor profile for the BGC & Cantor Group Mentoring Programme.

Create a Mentee profile for the BGC & Cantor Group Mentoring Programme.

These are the profiles made for email: test97789@eyalkatz.com

#### HELLO MENTOR GIL KATZ

FEB 29

JOURNAL

BGC & Cantor Group Mentoring Programme

CONNECT WITH YOUR MENTEE

- PROFILE

RESOURCES

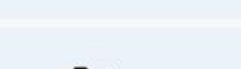

Once matched, click on **Connect with your Mentee** 

# or if you are a Mentee, click on **Connect with your Mentor**

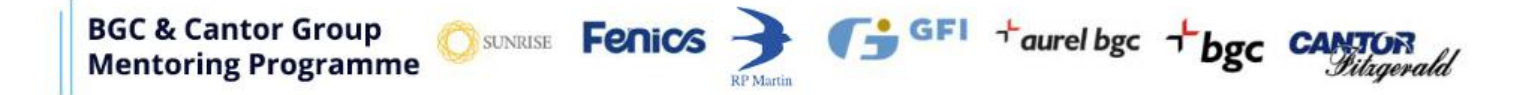

← Back

#### MENTORSHIP DASHBOARD

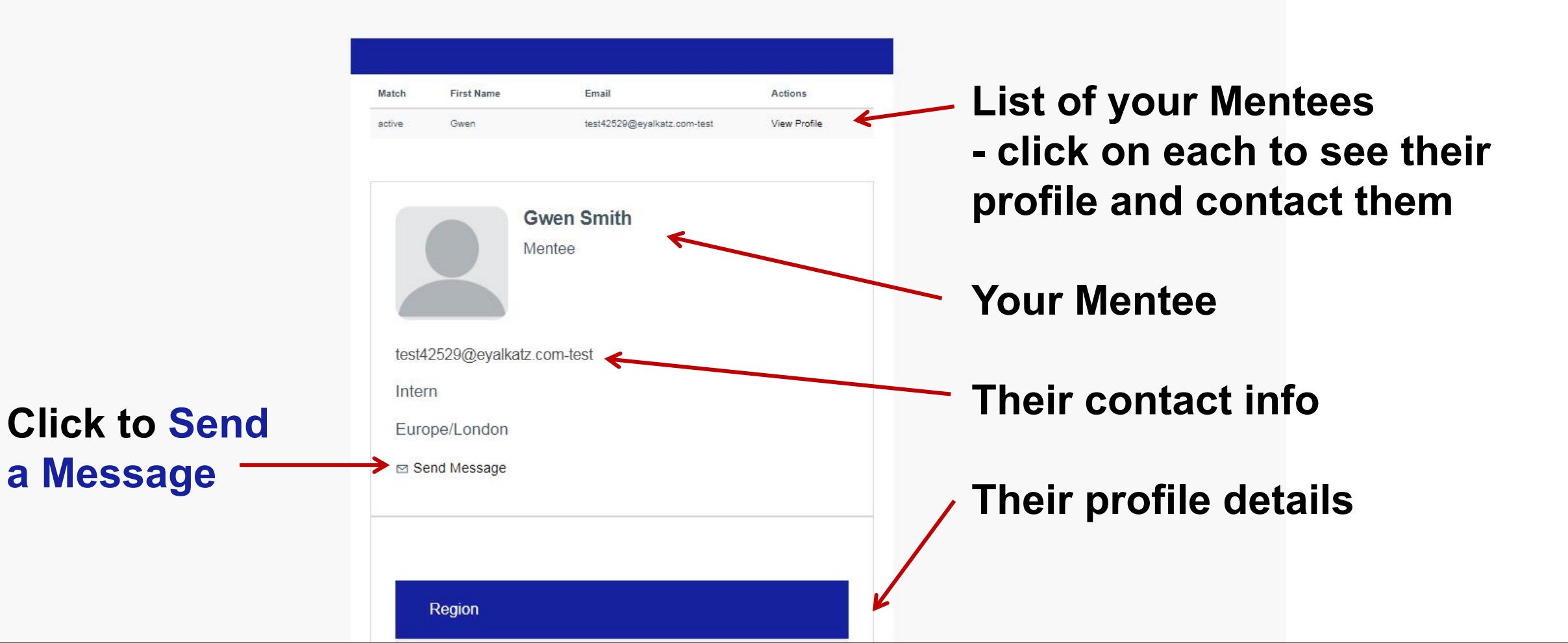

Send a message in the pop-up to your Mentee (or Mentor). They will get an email with the message. Then click Reply and it will email you.

| BGC & Cantor Group<br>Mentoring Programme | Send a message to Gwen Smith | × |
|-------------------------------------------|------------------------------|---|
|                                           | subject                      |   |
| ← Back                                    | your message here            |   |
|                                           | SEND                         |   |

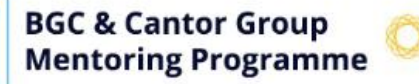

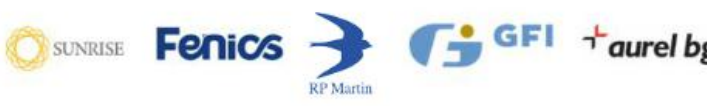

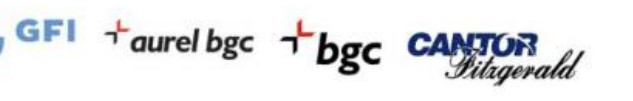

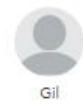

Welcome to our Mentorship Program!

#### My Profiles

You are viewing your Mentor profile for the BGC & Cantor Group Mentoring Programme.

Create a Mentee profile for the BGC & Cantor Group Mentoring Programme.

These are the profiles made for email: test97789@eyalkatz.com

#### HELLO MENTOR GIL KATZ

BGC & Cantor Group Mentoring Programme

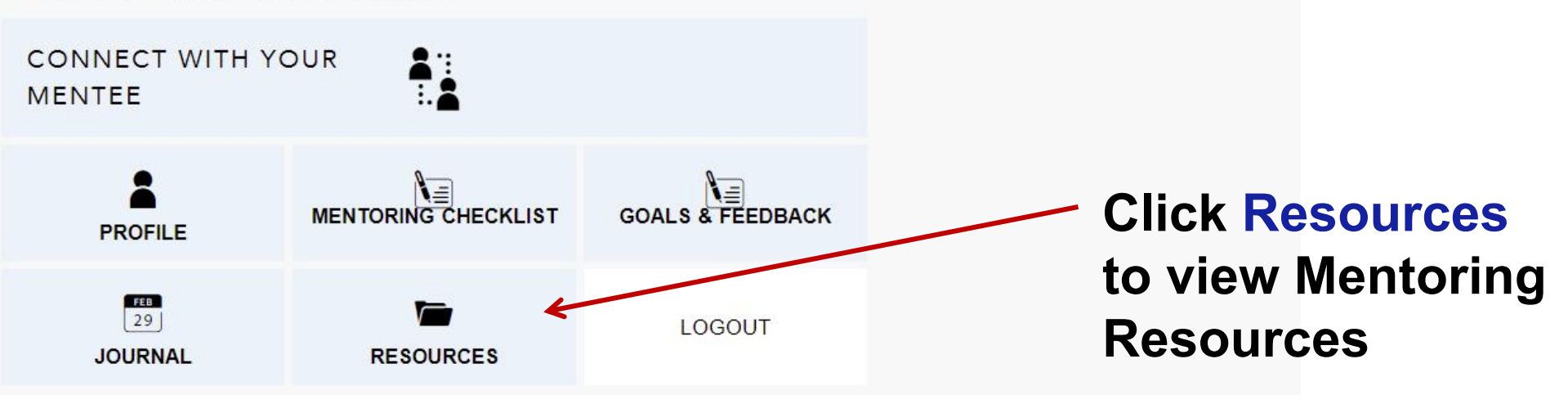

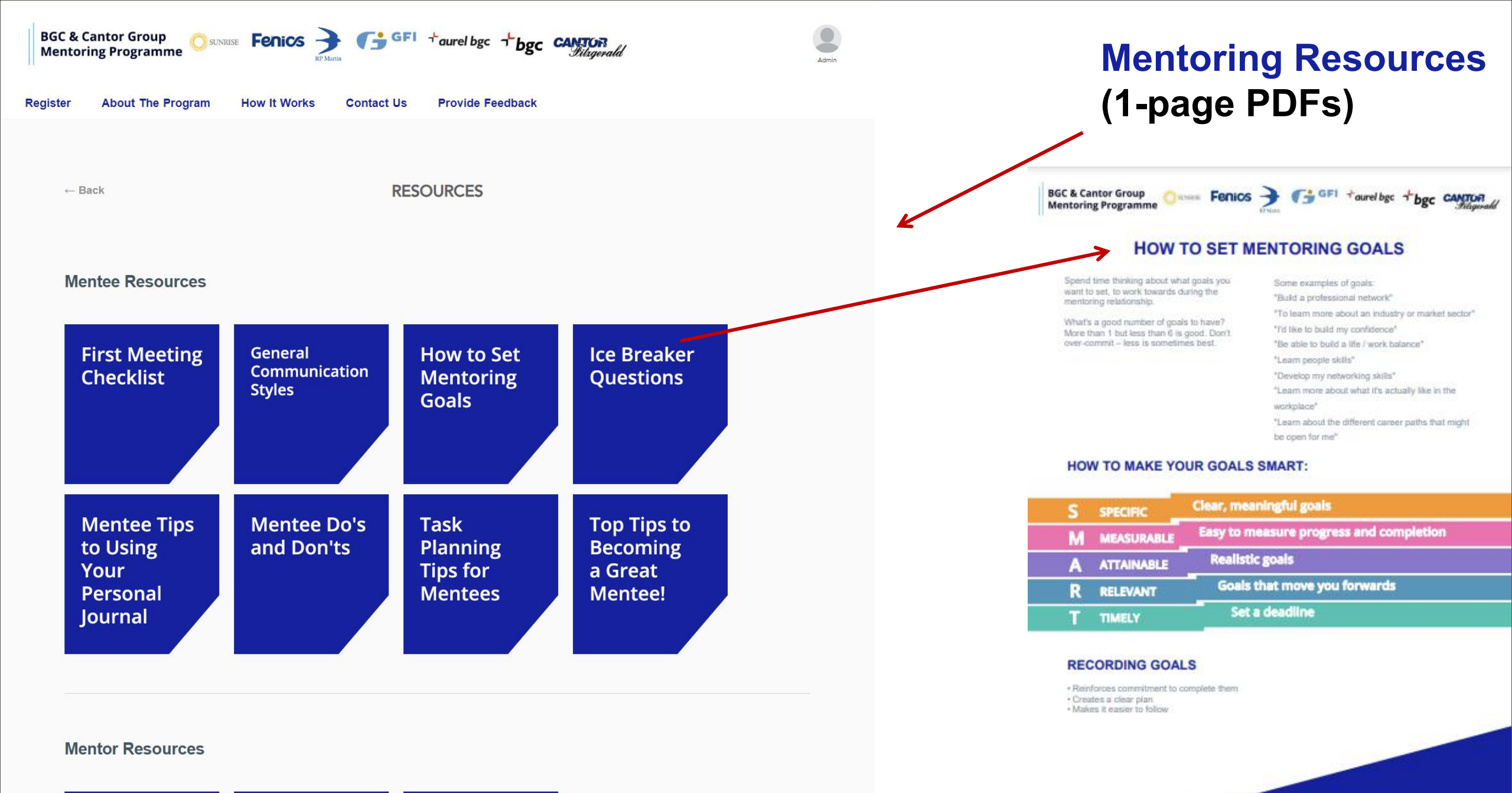

Mentor Do's Top 10 Questions to and Don'ts Mentoring Ask Mentees

bgcantor.mentorease.com

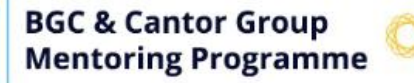

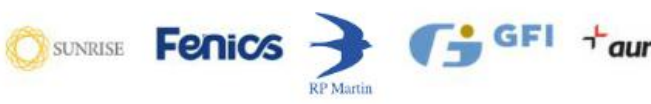

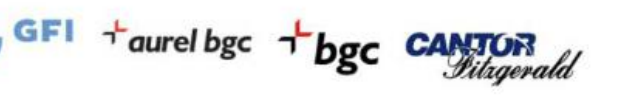

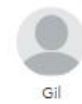

Welcome to our Mentorship Program!

#### My Profiles

You are viewing your Mentor profile for the BGC & Cantor Group Mentoring Programme.

Create a Mentee profile for the BGC & Cantor Group Mentoring Programme.

These are the profiles made for email: test97789@eyalkatz.com

# HELLO MENTOR

BGC & Cantor Group Mentoring Programme

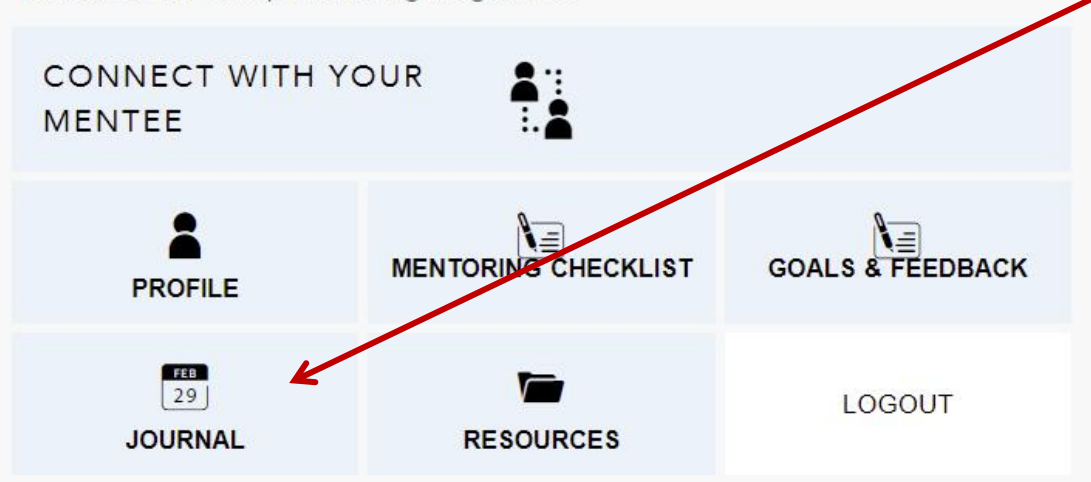

The Journal is for taking notes at meetings (optional)

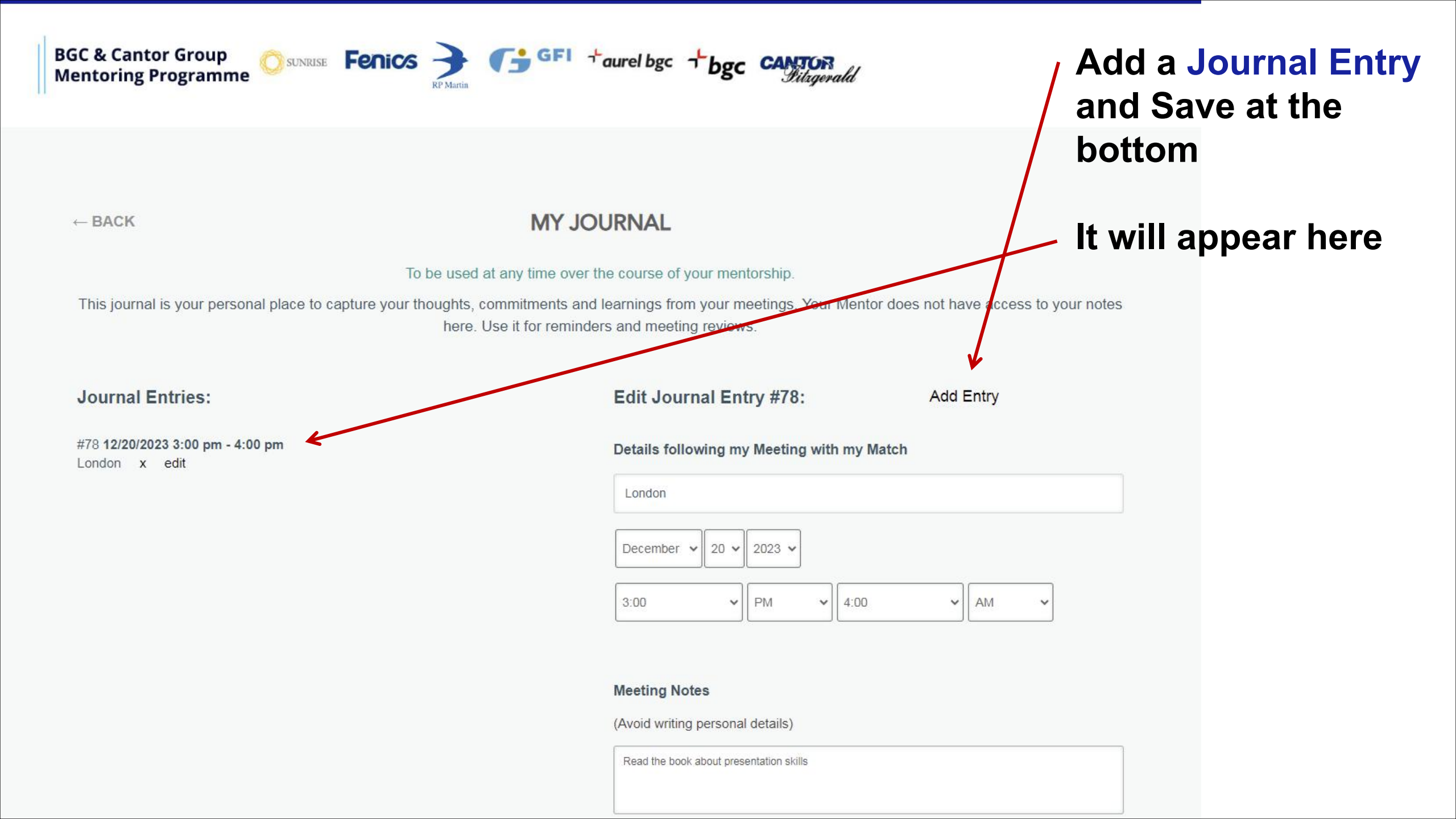

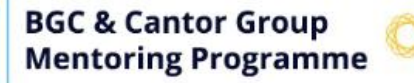

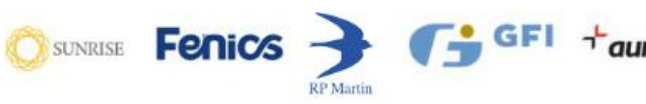

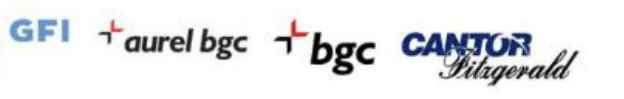

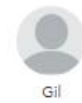

Welcome to our Mentorship Program!

#### My Profiles

You are viewing your Mentor profile for the BGC & Cantor Group Mentoring Programme.

Create a Mentee profile for the BGC & Cantor Group Mentoring Programme.

These are the profiles made for email: test97789@eyalkatz.com

# HELLO MENTOR

BGC & Cantor Group Mentoring Programme

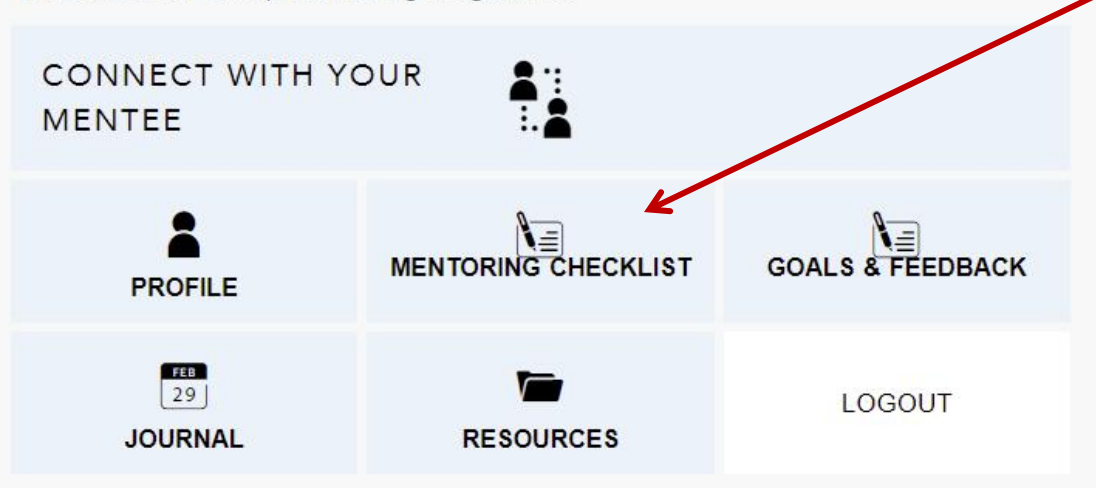

Mentoring Checklist to prepare for the first meeting and beyond

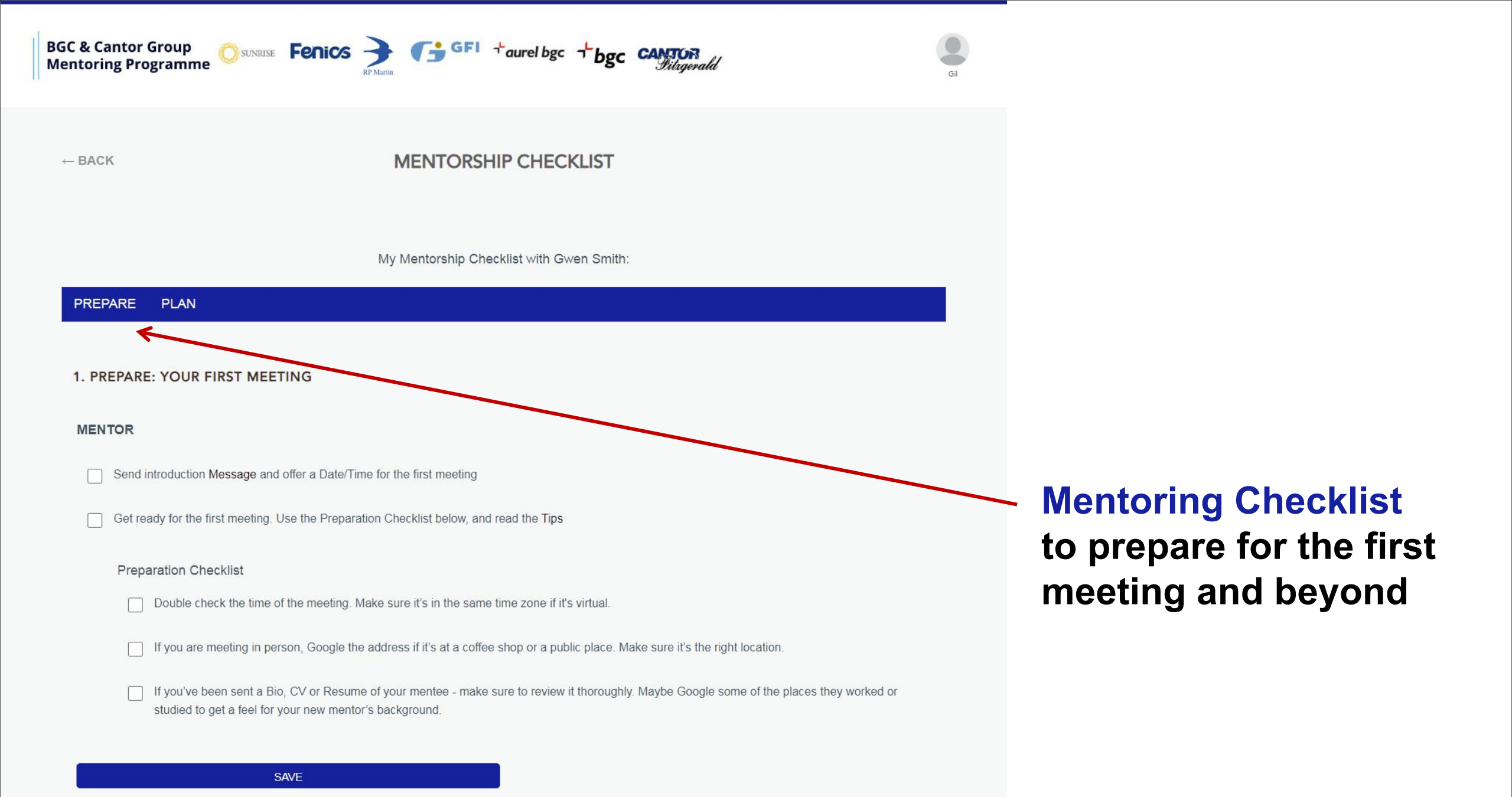

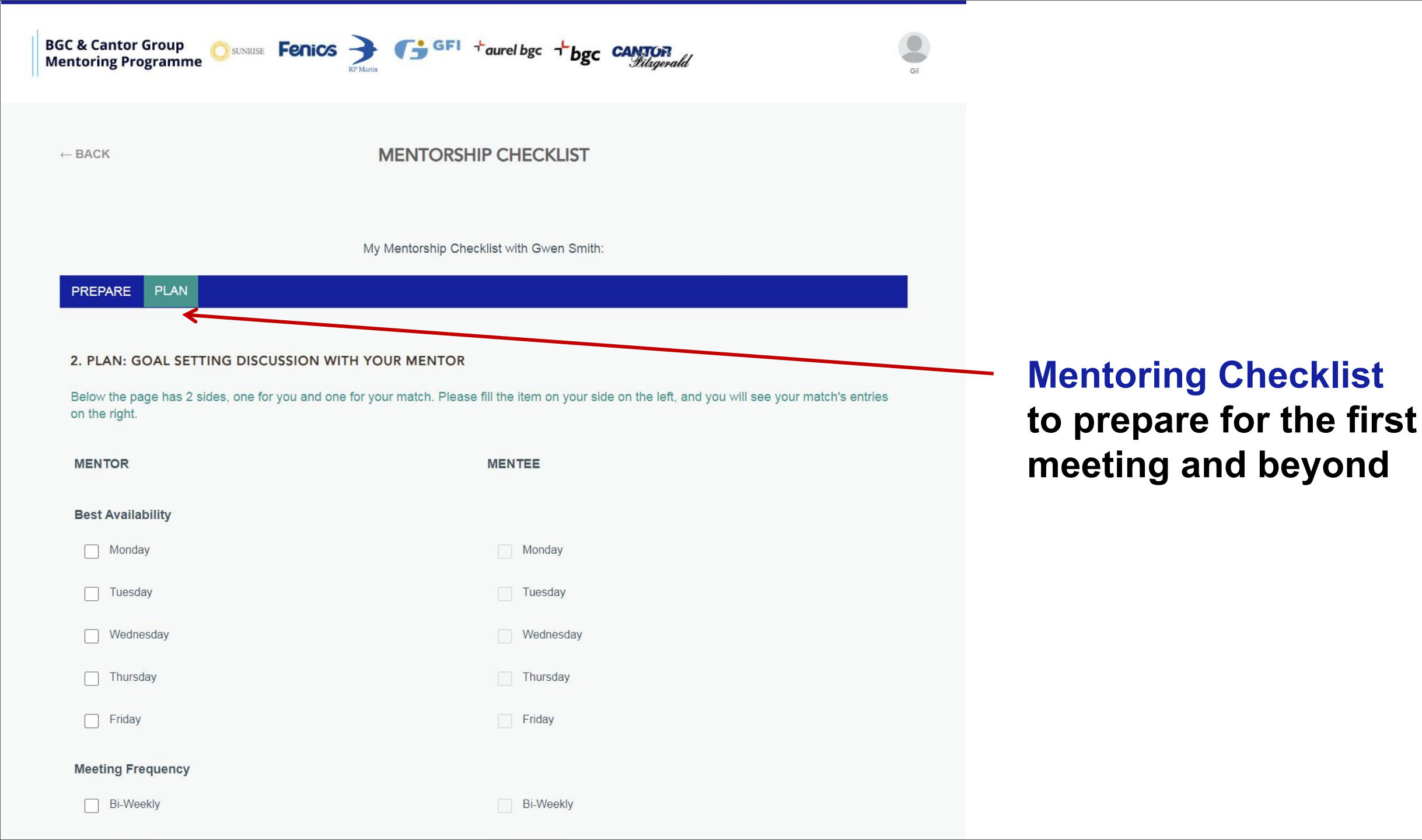

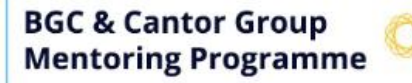

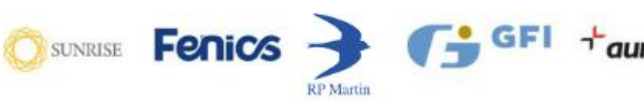

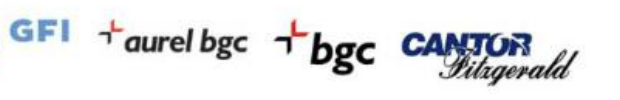

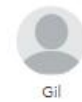

Welcome to our Mentorship Program!

#### My Profiles

You are viewing your Mentor profile for the BGC & Cantor Group Mentoring Programme.

Create a Mentee profile for the BGC & Cantor Group Mentoring Programme.

These are the profiles made for email: test97789@eyalkatz.com

# HELLO MENTOR

BGC & Cantor Group Mentoring Programme

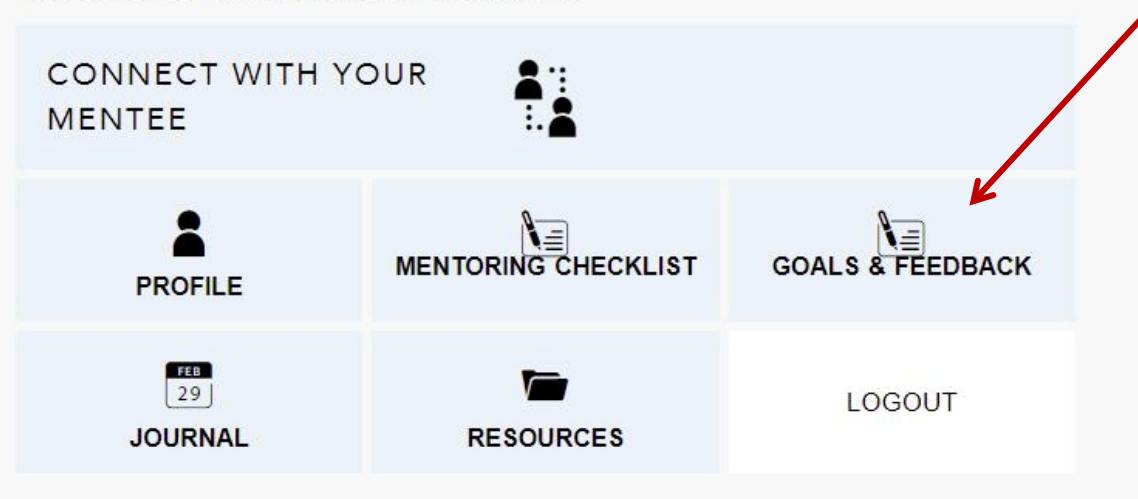

Goals & Feedback to define goals, tasks and get feedback

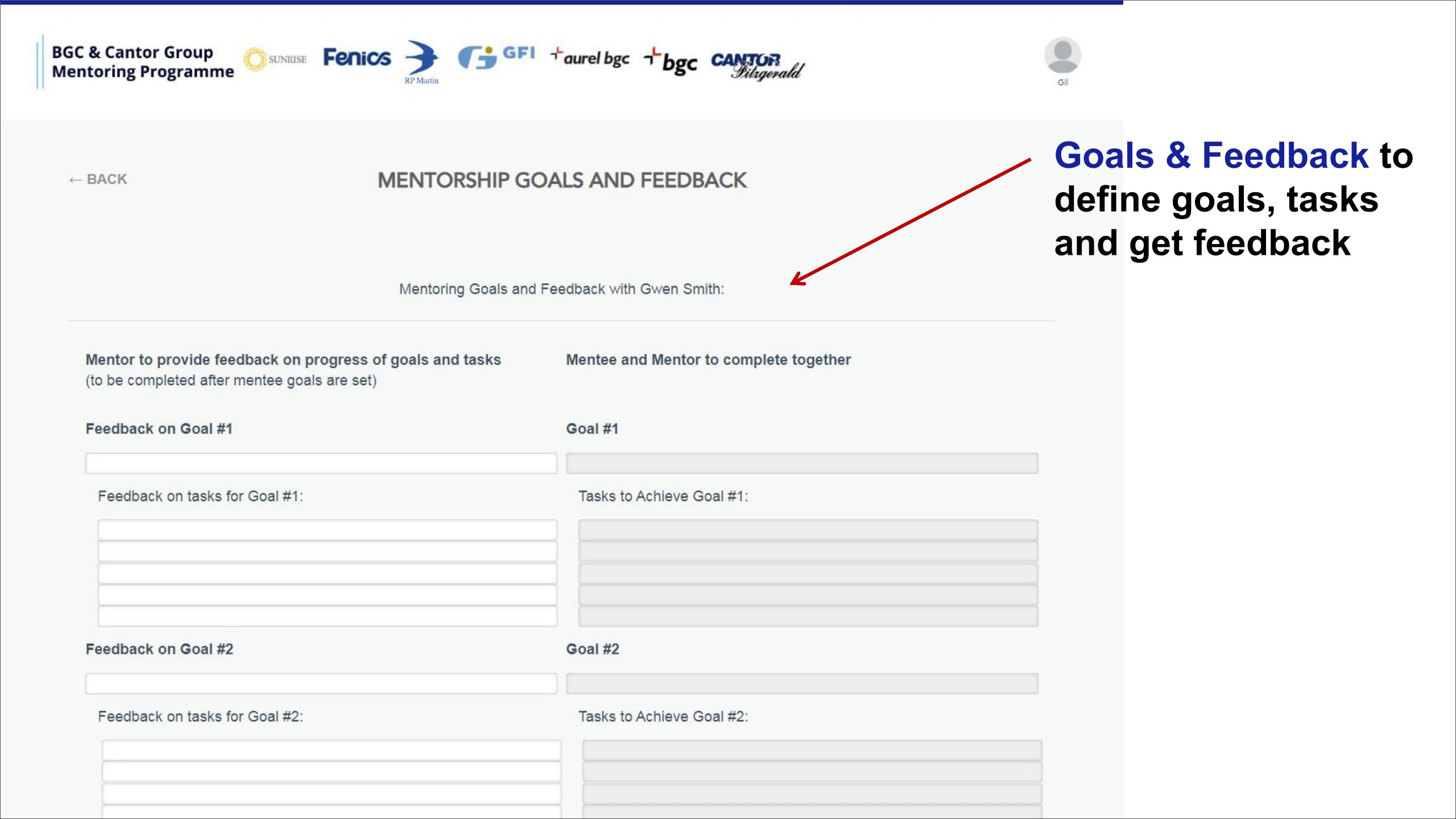

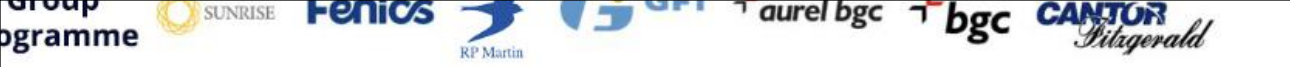

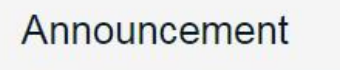

Welcome to our Mentorship Program!

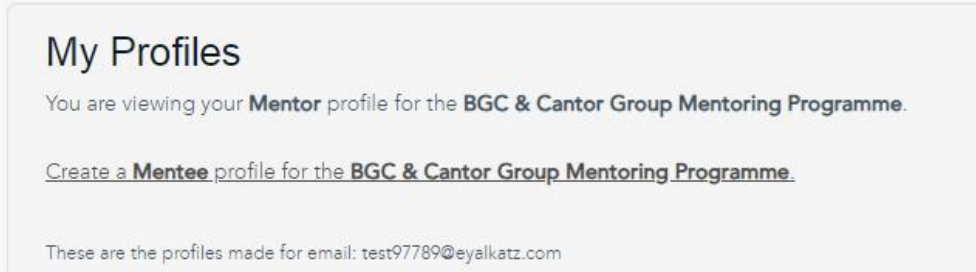

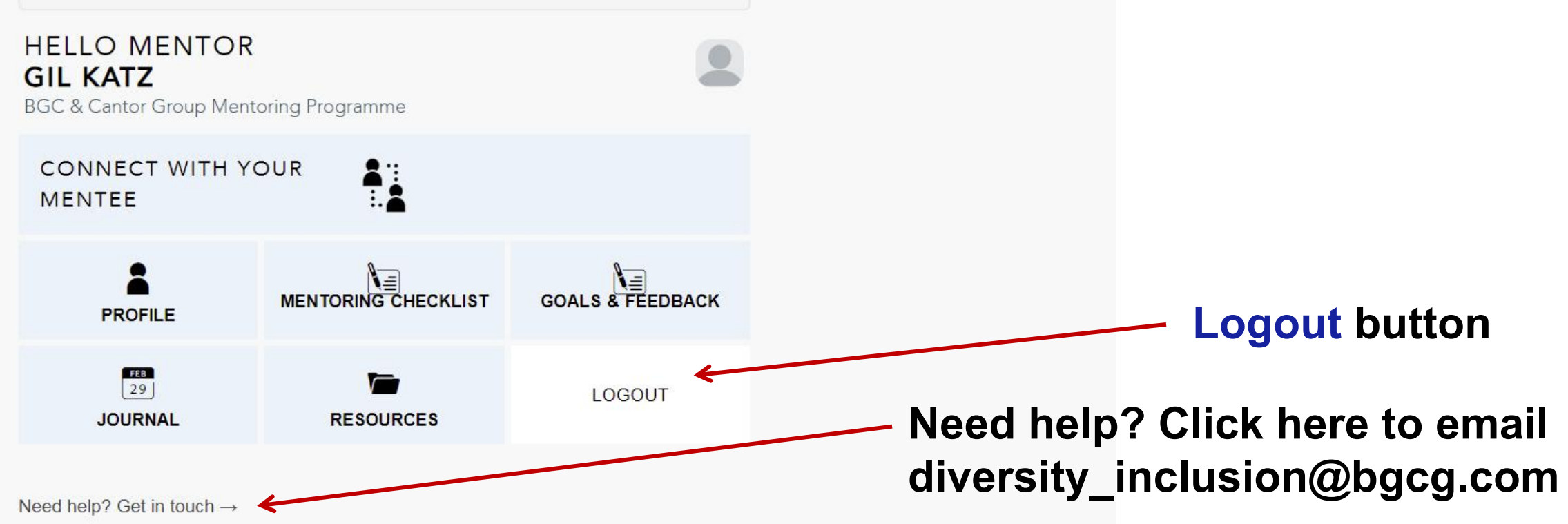

Gil

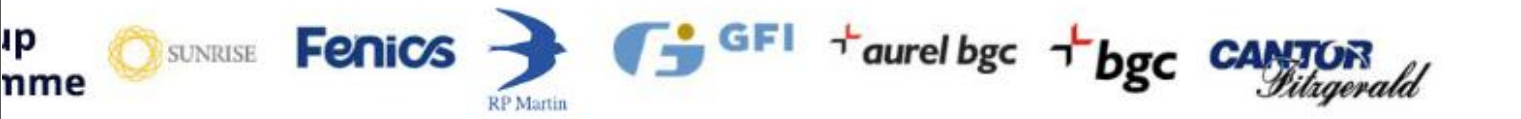

Welcome to our Mentorship Program!

## My Profiles

You are viewing your Mentor profile for the BGC & Cantor Group Mentoring Programme.

Create a Mentee profile for the BGC & Cantor Group Mentoring Programme.

These are the profiles made for email: test97789@eyalkatz.com

HELLO MENTOR GIL KATZ BGC & Cantor Group Mentoring Programme

CONNECT WITH YOUR MENTEE

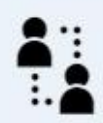

FEB

If you need to create a second profile - to be both mentor and mentee - click in My Profiles to Create the secondary account.

Then you will need to click on the Switch link to switch back and forth between the 2 profiles.

Note that the new profile will also need to be completed - click on Profile and edit the profile details before you can be matched on the new profile.

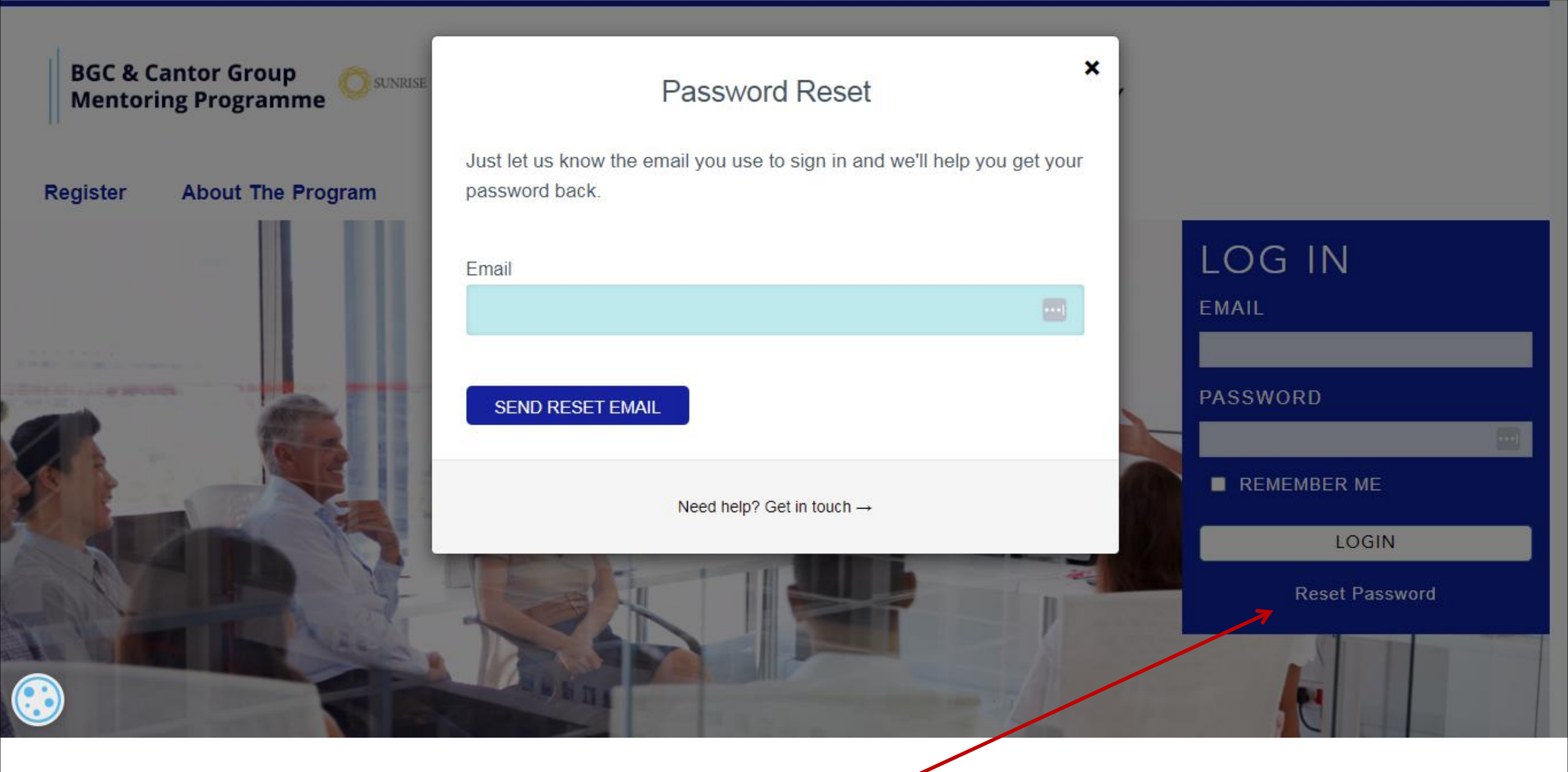

## **Reset Password**

To change your password click here